# 准备

10"显示屏 x1 FPC 线 x1 LattePanda v1.2 x1 U 盘 x1 5V@3A 适配器 x1 (推荐链接下附)

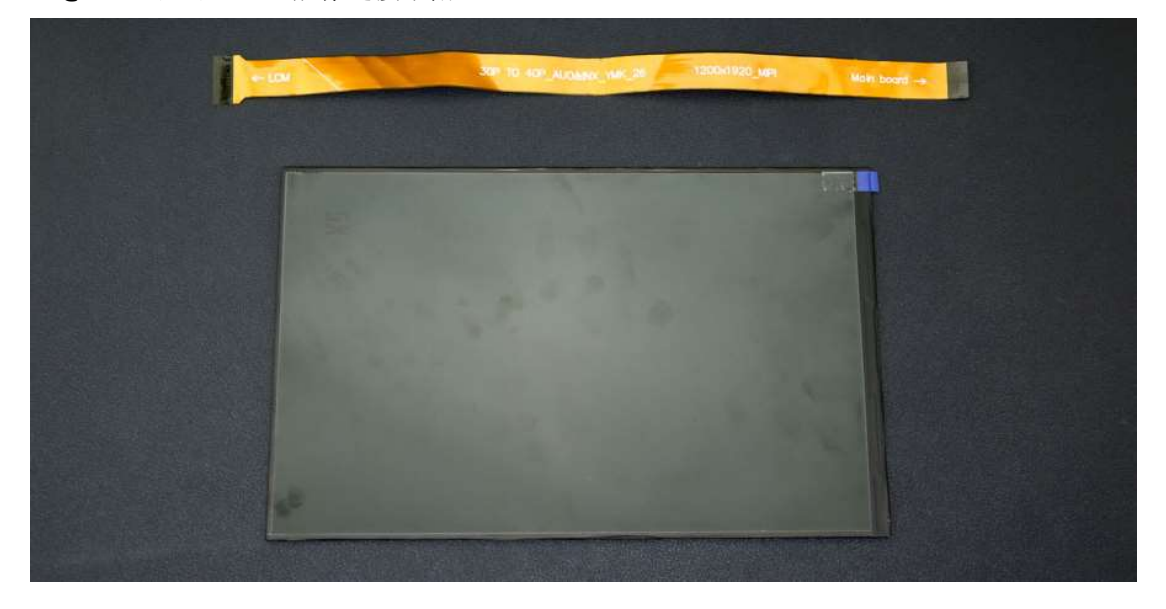

1. 连接屏幕与主板

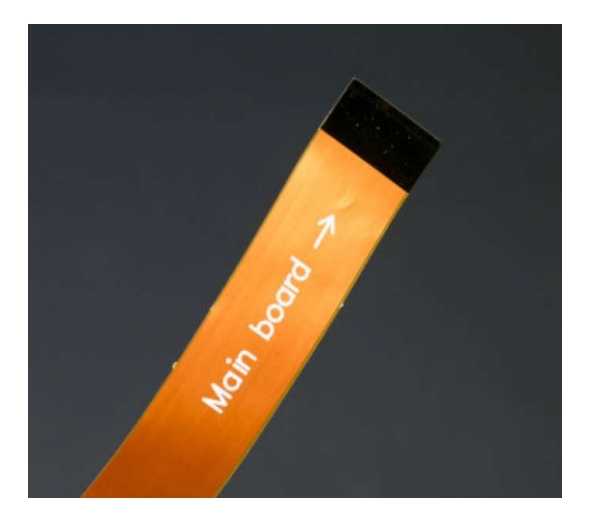

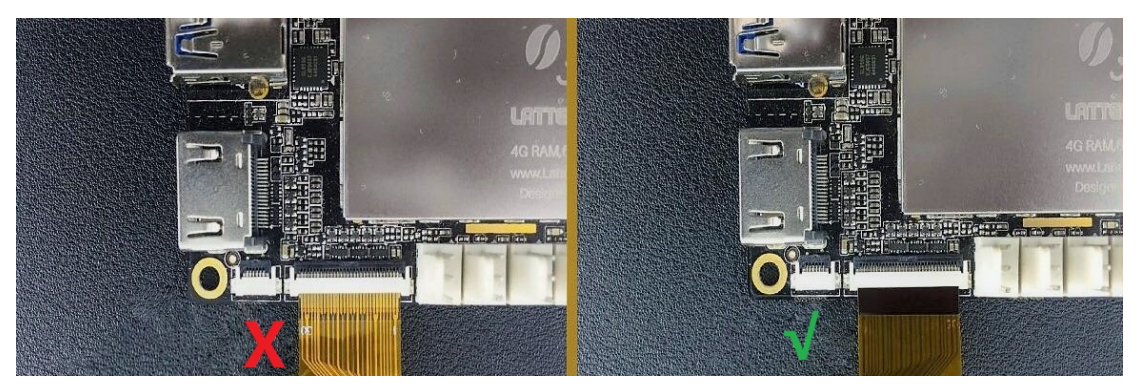

注意:请在上电之前连接屏幕与主板,并且确保连线金手指朝向正确的方向。"Main Board" 字样朝上。

连接时需要注意线序朝向,请小心水平接插吗,避免因为错位导致的短路以及不可修复的故障。

### 如何连线

单指指甲小心翻开锁扣。大拇指或食指可以更好完成任务。

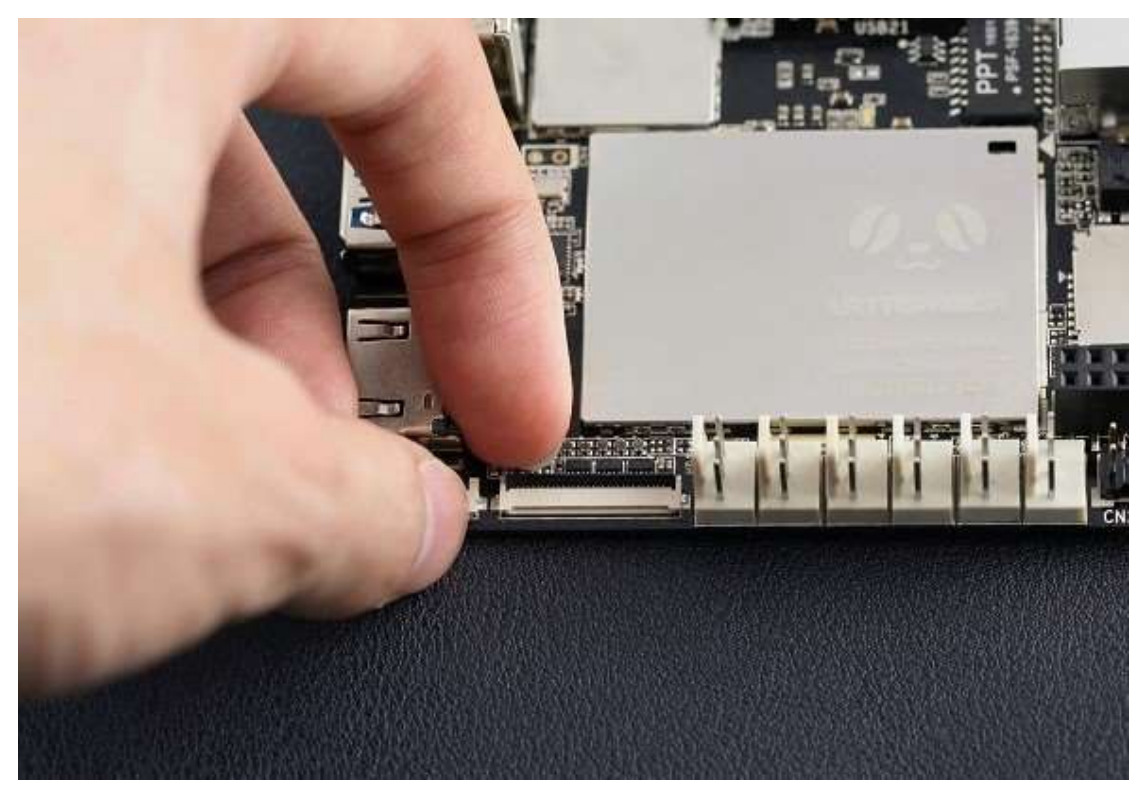

插入 30pinFPC 线. 请注意:金手指部分朝下!

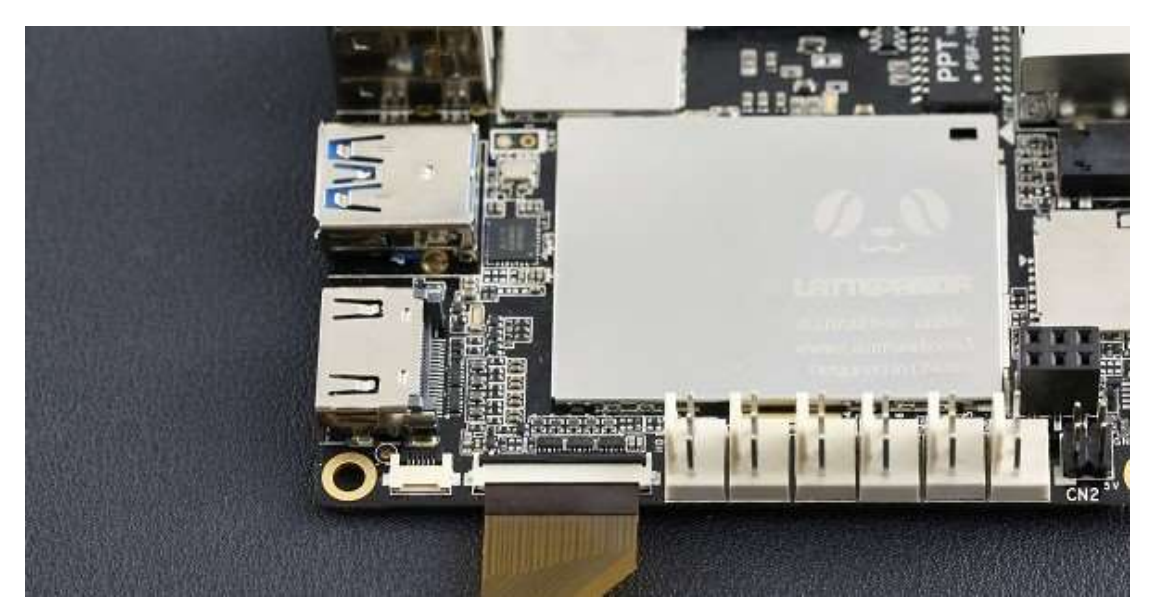

注意: FPC 端需要完全插入连接器,如果未插紧可能会有显示不正常的问题出现。此时请再 次翻开锁扣重复接插步骤。

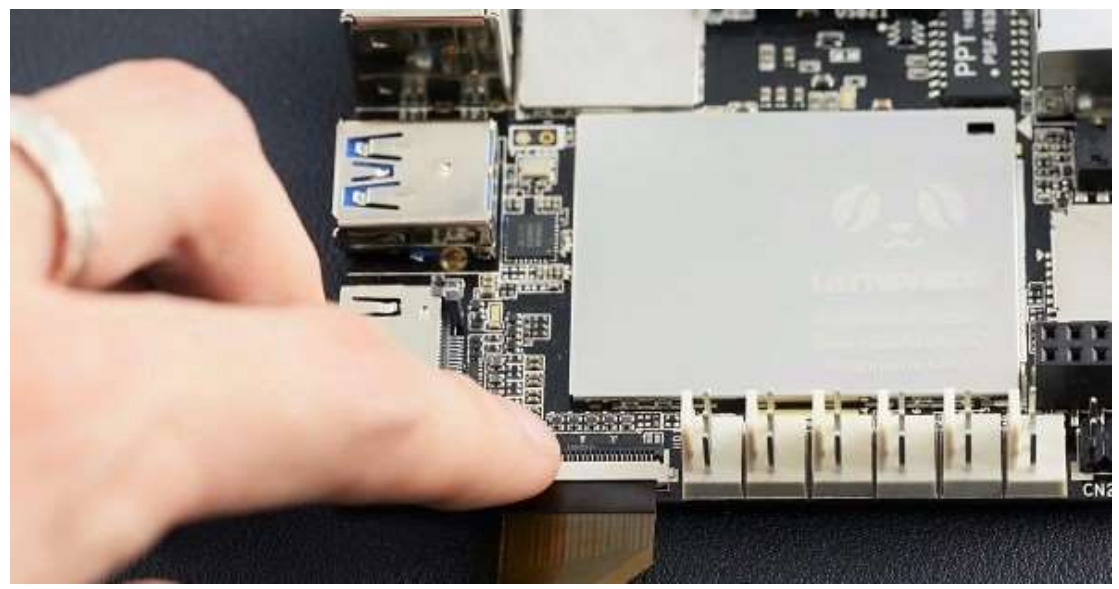

小心翻下锁扣,直至按平。

插入屏幕端的 FPC 线,步骤同之前。同样注意金手指端朝下。丝印文字朝上

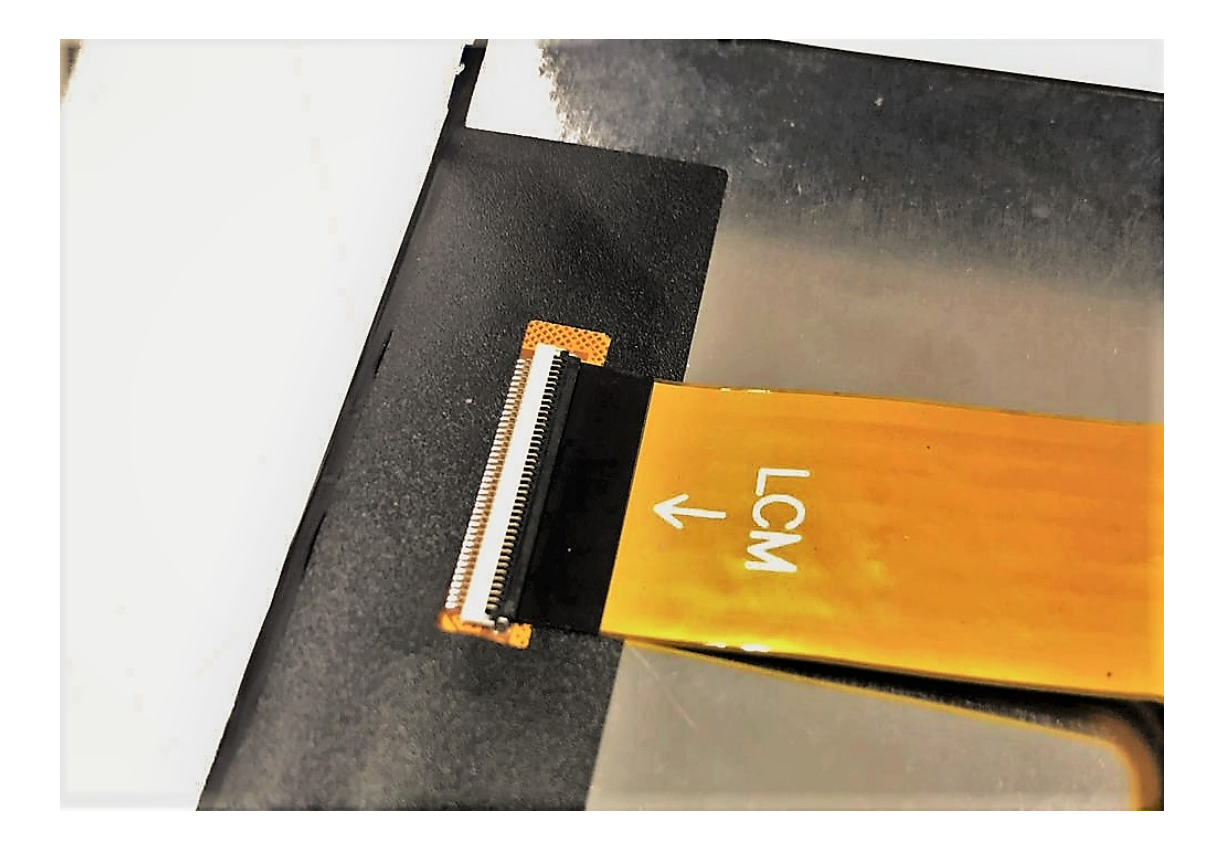

## 2. 刷写 LattePanda 的 BIOS 文件

目前,10 寸屏尽可以使用在 LattePanda v1.2 (S70CR200)版本上。 如何识别主板型号

您可以通过主板侧边贴纸上的主板型号进行辨别。. \$70CR200 Z8350 -> V1.2

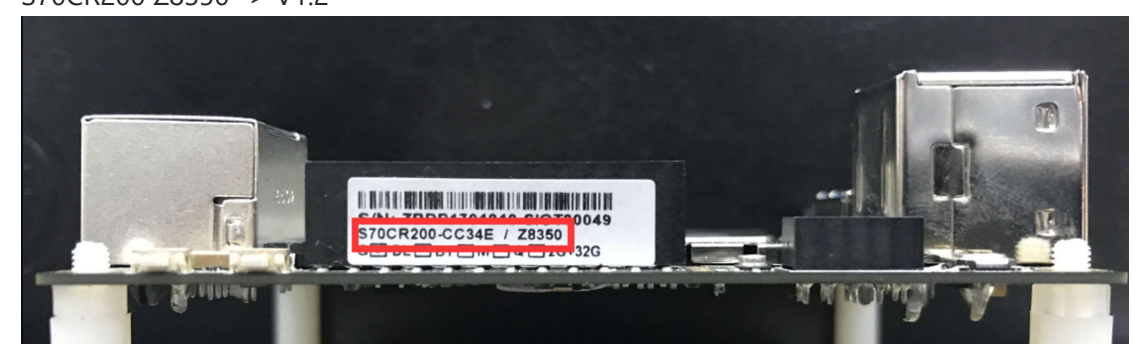

如果没有刷写 BIOS 文件就使用 10 寸屏,会出现显示屏黑屏的情况。 并且我们建议您可以连接显示器去更好得完成刷写步骤。

#### 如何刷写 LattePanda 的 BIOS:

- 1. 格式化 U 盘为 FAT32 格式
- 2. 复制 BIOS 刷写文件到 U 盘根目录
- 3. 插上U盘(推荐主板上的USB3.0口)

- 4. 插上 MicroUSB 线给主板供电,并开机。
- 5. 等待 BIOS 自动刷写完成,约花费 5 分钟。(如果连接了显示器可以注意屏幕上末 尾反馈"fs0:>"或者"fs1:>"时即为完成了刷写。如下图。

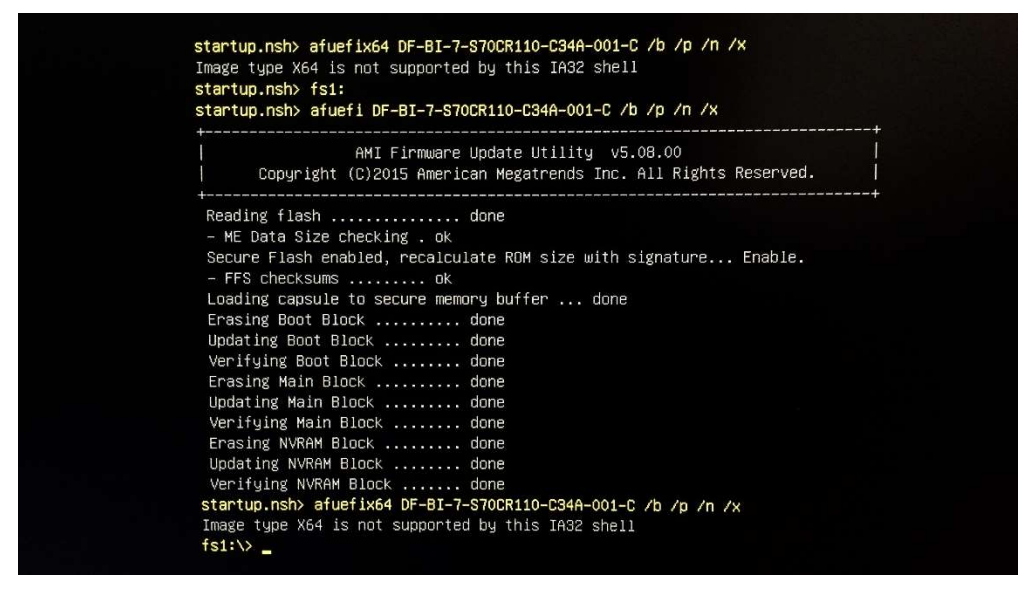

- 6. 拔下U盘!
- 重启或按下"Ctrl+Alt+Del".之后等待系统自检,完成刷写。注意:确保拔出U盘 后在重启系统。如果再次进入刷写界面,请等待刷写完成否则主板将无法再次启 动!

## 3. 如何旋转屏幕显示方向

因为屏幕为竖屏,如果需要旋转屏幕显示方向,可以通过 WIN10 自带设置来完成。 进入系统后,右键桌面,选择 "Graphics Option"->"Rotation" 来调转方向。

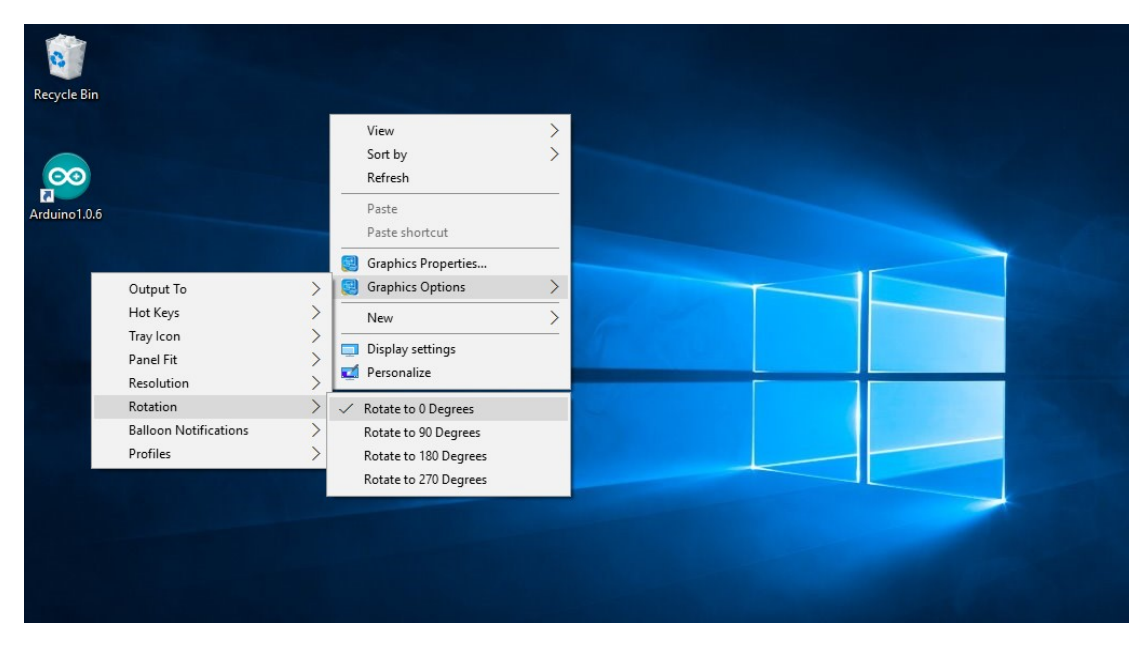

#### 5V@3A适配器推荐链接

https://detail.tmall.com/item.htm?id=558826744245&ns=1&abbucket=13

https://detail.tmall.com/item.htm?id=560818574572&cm\_id=140105335569ed55e27b&a bbucket=13

冠德 Ktec 5V 3A USB 充电器折叠插头